إدارة التربية والتعليم بمحافظة صبيا تقنية المعلومات

خطوات استخراج النتيجة المرحلة الابتدائية للفصل الأول

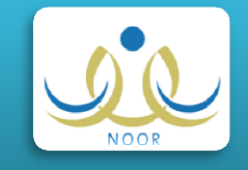

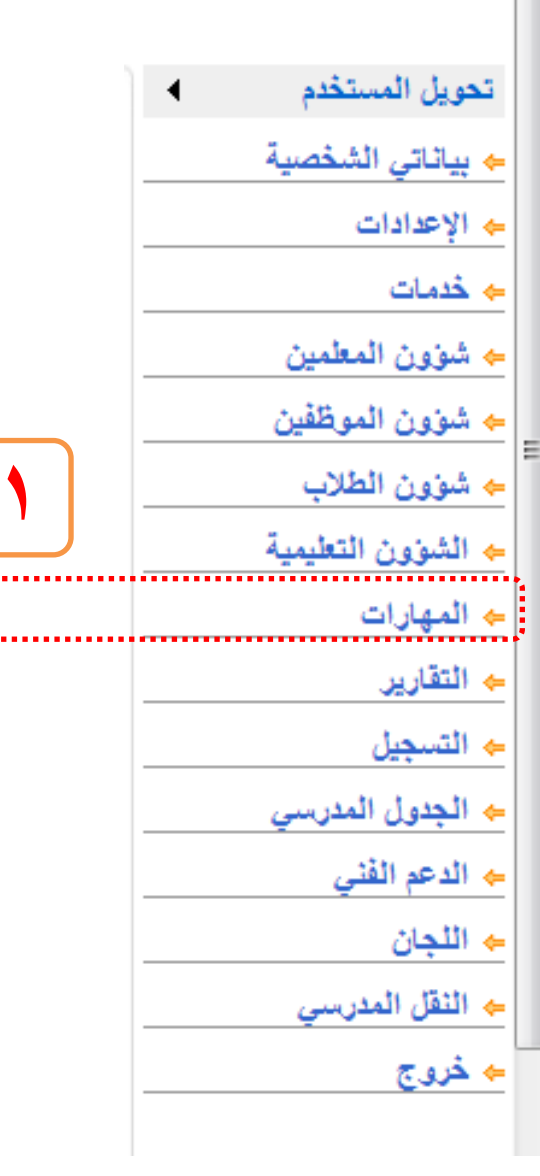

طريقة إدخال رسائل السلوك والمواظبة للطلاب

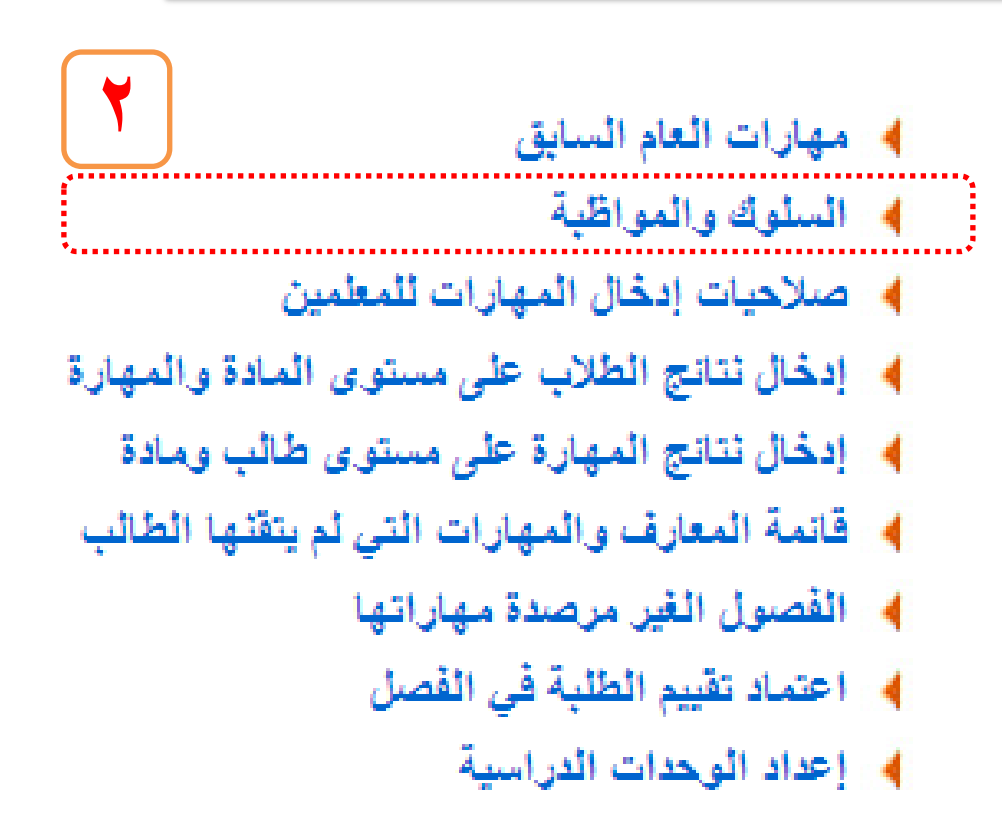

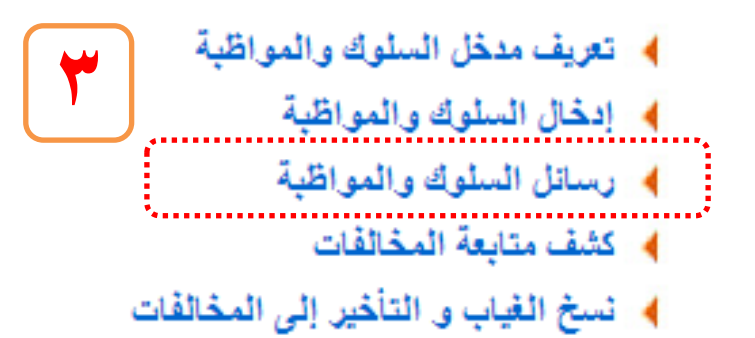

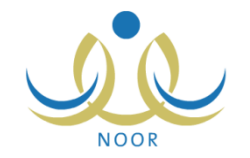

عودة

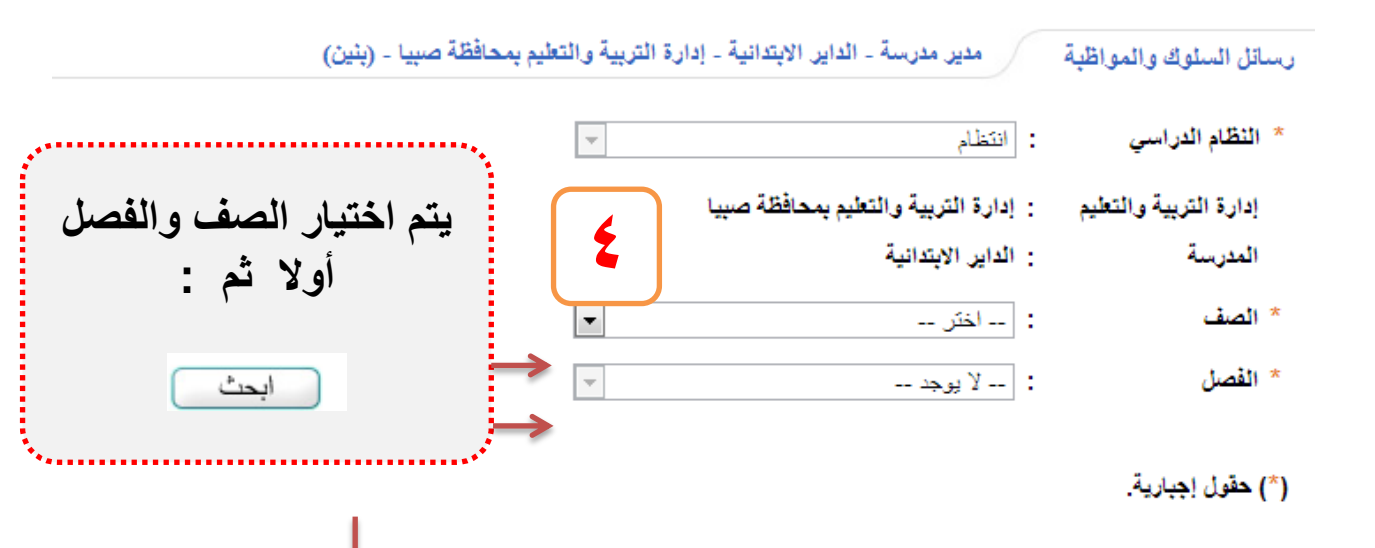

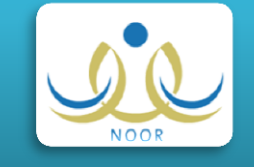

| ٥ | هنا يتم تحديد الكل من خلال النقر على المربع ليتم تحرير منطقة الكتابة لتعبئة الرسالها |                       |                |                          |                      |
|---|--------------------------------------------------------------------------------------|-----------------------|----------------|--------------------------|----------------------|
|   | رسالة السلوك                                                                         | 3                     | رسالة المواظبة | اسم الطالب               | 📘 رقم السجل المدني 🗅 |
|   | K                                                                                    |                       |                | خالد سالم يحى المالكى    | 1                    |
|   |                                                                                      |                       |                | عييد سحمان سند السبيعي   |                      |
|   | بك أو المواظبة ثم حفظ                                                                | الرسالة الخاصة بالسلو | يتم تعبئة      | احمد جبران حنين المالکی  |                      |
|   |                                                                                      |                       |                | عماد احمد على الخالدي    | 2                    |
|   |                                                                                      |                       |                | سلمان جبران رافع الفيفى  | -                    |
|   |                                                                                      |                       |                | عبداللہ یحی جبران سالم   | 1                    |
|   |                                                                                      |                       |                | ابراهيم عبده على المالكي |                      |
|   |                                                                                      |                       |                | بسام على يحى الخالدي     |                      |

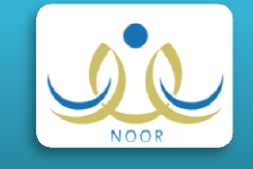

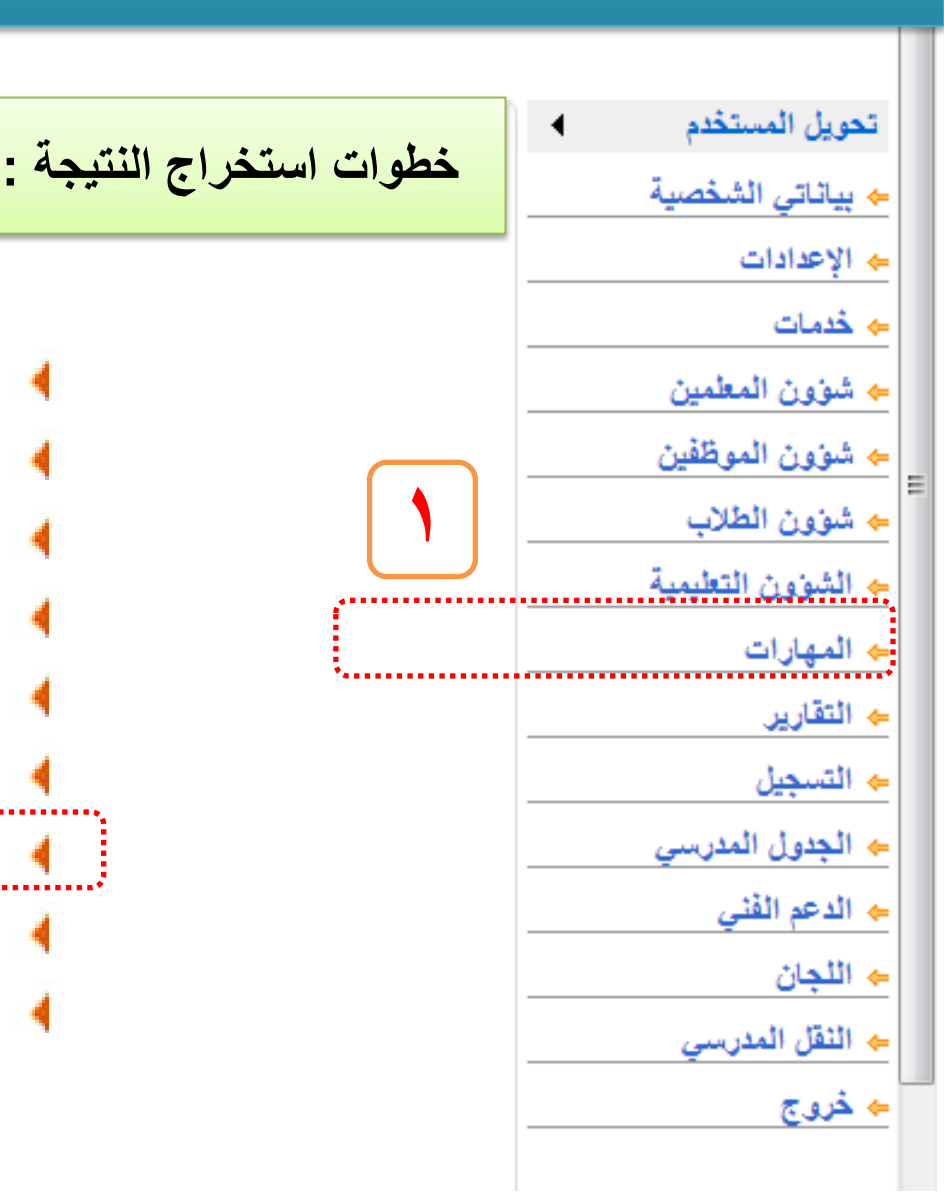

- 🖌 مهارات العام السابق
  - 🖌 السلوك والمواظبة
- 🔸 صلاحيات إدخال المهارات للمعلمين
- ادخال نتائج الطلاب على مستوى المادة والمهارة
  - ادخال نتائج المهارة على مستوى طالب ومادة
- الفارف والمهارات التي لم يتقنها الطالب
   الفصول الغير مرصدة مهاراتها
   اعتماد تقييم الطلبة في الفصل
  - 🖌 إعداد الوحدات الدراسية

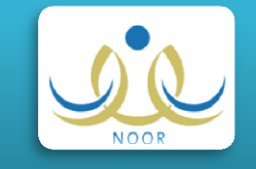

|                                               | المهارات لجميع الطلاب                           | ۱ - التأكد من رصد                                                                      | راج النتيجة :                                                     | خطوات استخ                                                                                                    |
|-----------------------------------------------|-------------------------------------------------|----------------------------------------------------------------------------------------|-------------------------------------------------------------------|----------------------------------------------------------------------------------------------------|
| يتم اختيار الصف<br>والفترة ويلزم المرور       | الإطلا<br>إدارة التربية والتعليم بمحافظة صبيا - | بن الخالدي<br>  التقويم   مساعدة   خروج<br>*_<br>إتها مدير مدرسة - الداير الابتدانية - | أهلا: مسعود ب<br>الصقعة الرئيسية<br>القصول الغير مرصدة مهار       | معريل المستخدم                                                                                                    |
| على جميع<br>الصفوف والفترة<br>الأولى والثانية | ▼<br>▼                                          | : انتظام<br>: الداير الابتدانية<br>: الأول الابتدائي                                   | <ul> <li>النظام الدراسي</li> <li>المدرسة</li> <li>الصف</li> </ul> | <ul> <li>بياناتي الشخصية</li> <li>الإعدادات</li> <li>خدمات</li> <li>شؤون المعلمين</li> <li>شؤون المع شؤون</li> </ul> |
| والبحث فيها للتأكد من<br>استكمال الرصد للجميع |                                                 | : الفترة الأولى                                                                        | * الفترة<br>(*) حقول إجبارية.                                     | <ul> <li>◄ شوون الطلاب</li> <li>⇒ الشوون التعليمية</li> <li>◄ المهارات</li> <li>◄ التقارير</li> </ul>                |
| عودة                                          | ابحث                                            | ،<br>الطباعة، انقر هنا.                                                                | بدين صفحة قابلة                                                   | <ul> <li>→ التسجيل</li> <li>⇒ الجدول المدرسي</li> <li>⇒ الدعم الفني</li> <li>⇒ اللجان</li> </ul>                     |
| عدد المواد الغير مرصدة مهاراتها<br>3          |                                                 | القسم<br>قسم عام                                                                       | النظام الدراسي<br>انتظام                                          | <ul> <li>→ النقل المدرسي</li> <li>→ خروج</li> </ul>                                                                  |

حال وجود ملاحظات على الرصد سيظهر الجدول التالي ، قم بالنقر على رقم الفصل لمعرفة التفاصيل

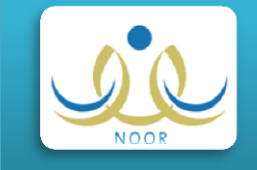

| اهلا: مسعود بن الخالدي                                                                                                    |  |
|----------------------------------------------------------------------------------------------------|--|
| الصقحة الرئيسية   التقويم   مساعدة   خروج                                                                                             |  |
| الدواد الفرر مردة ووار اتوال المدرسة - الدار الاستدانية - إدارة التربية والتعليم بمحافظة صبيا - (بنين)                                |  |
|                                                                                                    |  |
| 🔸 العرض صفحة قابلة للطباعة، انقر هنا.                                                                                                 |  |
| المادة محدد المهارات الغير مرصدة درجاتها                                                                                              |  |
| التربية البدنية                                                                                                    |  |
| التربية الفنية والمهنية                                                                                                    |  |
| الرياضيات 🎢                                                                                                    |  |
|                                                                                                    |  |
| عودة                                                                                                    |  |
| بعد اختيار الصف ستظهر المواد التي لم ترصد مهاراتها وعدد المهارات الغير مرصودة في المادة قم بالنقر على<br>اسم المادة ليتم عرض المهارات |  |

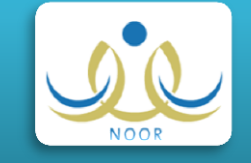

| المهارات الغير مرصدة مدير مدرسة - الداير الابتد<br>درجاتها                                     | نية - إدارة التربية والتعليم بمحافظة صبيا - (بنين) |
|------------------------------------------------------------------------------------------------|----------------------------------------------------|
| 🖌 العرض صفحة قابلة للطباعة، انقر هنا.                                                          |                                                    |
| المهارة                                                                                        | عدد الطلبة الغير مرصد مهاراتهم                     |
| قياس مستوى التركيب الجسمي( مؤشر كتلة الجسم)                                                    | 1                                                  |
| قياس مستوى القوة العضلية                                                                       | 1                                                  |
| قياس مستوى الليافة القلبية التنفسية                                                            | 1                                                  |
| قياس مستوى المرونة المفصلية                                                                    | 1                                                  |
| قياس مستوى قوة عضلات البطن وتحملها                                                             | 1                                                  |
| يطبق الاتزان المنخفض على الركبة والساق والقدم واليدين<br>الصحيح أنثاء مشاركته في أنشطة الوحدة. | 1                                                  |
| يطبق المشي الصحيح أنثاء مشاركته في أنشطة الوحدة.                                               | 1                                                  |
| يطبق الوقوف الصحيح أنثاء مشاركته في أنشطة الوحدة.                                              | 1                                                  |
| يطبق دحرجة الكرة باليدين من الثبات والحركة الصحيح أنْناء<br>مشاركته في أنشطة الوحدة.           | 1                                                  |
| يمارس المهارات الحرارية الأساسية لتنمية عنصر التوافق<br>أنثناء مشاركته في أنشط الوحدة.         | 1                                                  |
|                                                                                                |                                                    |
|                                                                                                |                                                    |

سيتم عرض جميع المهارات التي لم تقيَّم وعدد الطلبة في كل مهارة ، قم بالنقر علي مهارة ، قم بالنقر

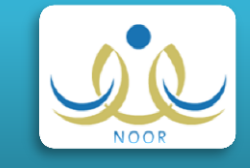

|             | ي 🚺 رسائل جوال من الإنترنت 🛛 موبايا | كترونية لمكتب 🔁 Suggested Sites 🔁 المواقع المقترحة < إدارة التربية والتعليم ف |
|-------------|-------------------------------------|-------------------------------------------------------------------------------|
|             |                                     | يوريوني مرومي<br>د جين با الوالک                                              |
|             |                                     | د حسن علي المالكي<br>نان محمد حسن المالكي                                     |
|             |                                     | . مفرح فرحان الحريصي                                                          |
| this in     | $\checkmark$                        | ۔<br>لام حسن بن على الزهراني                                                  |
|             | $\checkmark$                        | د بندر سعد التميمي                                                            |
| هذه الشاشية |                                     | لمان فرح بن فرحان المالكي                                                     |
|             |                                     | نوان حسين جبران المالكي                                                       |
| المكن أعادة |                                     | ل سلمان احمد المالکی                                                          |
|             |                                     | الله ترکی عبدالله القزیز                                                      |
| تقبيم       | > 🤉                                 | الله حسن محمد المالكي                                                         |
|             |                                     | الله على سليمان المالكي                                                       |
| الطالب      |                                     | ي محمد على المالكي                                                            |
|             | $\checkmark$                        | ان ناجع بن احمد الخالدي                                                       |
|             | $\checkmark$                        | س احمد حسين النسّمي                                                           |
|             |                                     | س سالم جبران الخالدي                                                          |

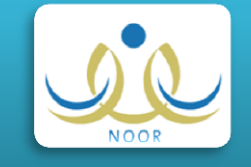

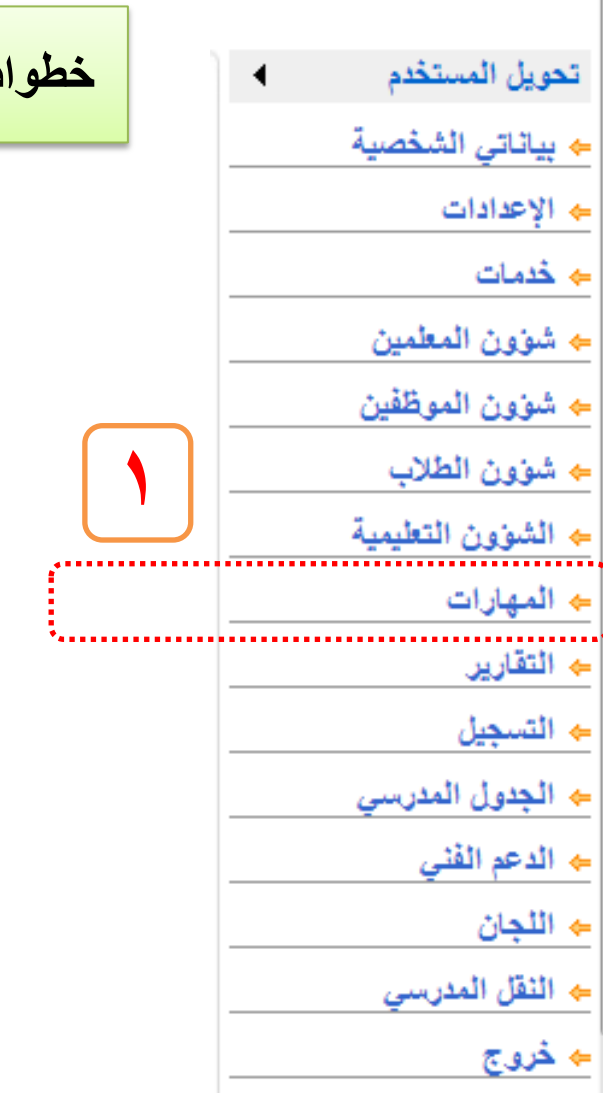

- 🖌 مهارات العام السابق
  - 🖌 السلوك والمواظبة
- 🔸 صلاحيات إدخال المهارات للمعلمين
- ادخال نتائج الطلاب على مستوى المادة والمهارة
  - 🖌 إدخال نتائج المهارة على مستوى طالب ومادة
- ♦ قائمة المعارف والمهارات التي لم يتقنها الطالب
- الفصول الغير مرصدة مهاراتها
   اعتماد تقييم الطلبة في الفصل
   إعداد الوحدات الدراسية

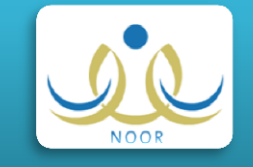

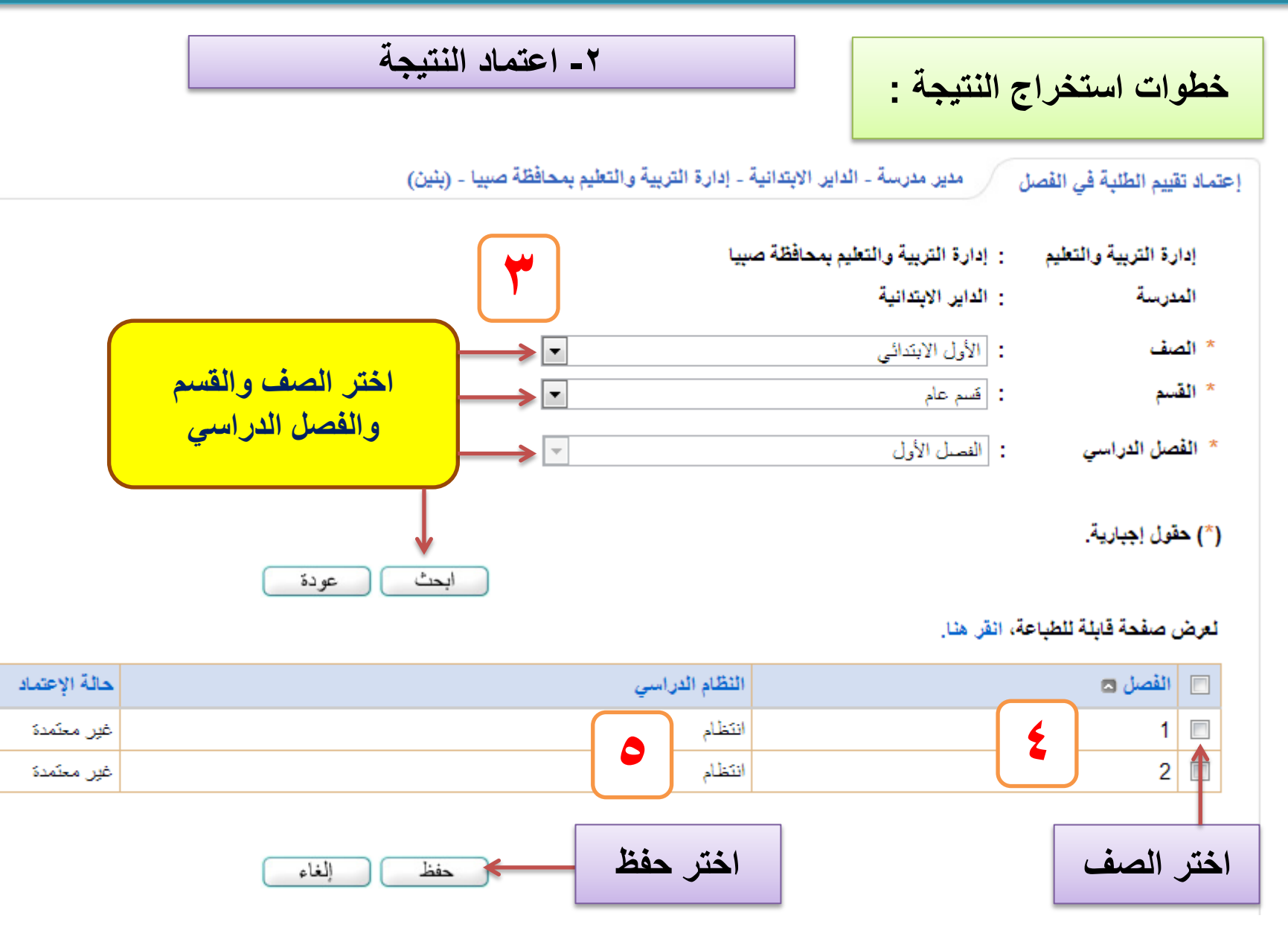

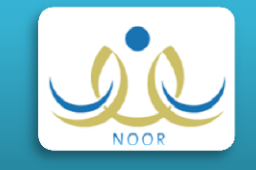

ملحوظة : عند الرغبة في الغاء الاعتماد وتعديل التقييم اتبع التالي :

#### لعرض صفحة قابلة للطباعة، انقر هنا.

| حاثة الإعتماد | النظام الدراسي | 🔲 الفصل 🖾 |
|---------------|----------------|-----------|
| غير معتمدة    | انتظام         | 1         |
| غير معتمدة    | انتظام         | 2 🔲       |
| اختر الغاء    | حفظ الغاء      | اختر الصف |

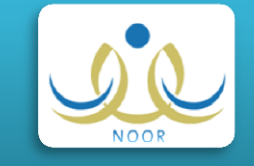

| كتابة رسالة عامة في إشعارات الطلاب                                   | أهلا : مسعود بن الخالدي<br>الصقحة الرئيسية   التقويم   مساعدة<br>*. | <b>V</b> duWave                     |
|----------------------------------------------------------------------|---------------------------------------------------------------------|-------------------------------------|
| ة - الداير الابتدانية - إدارة التربية والتعليم بمحافظة صبيا - (بنين) | الإعدادات مدير مدرسة                                                | تحويل المستخدم                      |
| اعدادات أخرى                                                         |                                                                     | <ul> <li>بياناتي الشخصية</li> </ul> |
| ب المعاني المدرسية                                                   |                                                                     | → IVectors                          |
| المعلومات الإضافية                                                   |                                                                     | ⇒ فدت المعلمين                      |
|                                                                      |                                                                     | ♦ شورين الموظفين                    |
| ملاحظة عامة على إشعار نتيجة الطالب                                   |                                                                     | ♦ شوون الطلاب                       |
| العمل الإشرافي للمعلم                                                |                                                                     | ة 🔶 الشؤون التعليمية                |
| إعدادات التجهيزات للعام الجديد                                       |                                                                     | ♦ المهارات                          |
| اعدادات معامل الماسوب                                                |                                                                     | ♦ التقارير.                         |
| 🖌 إعدادات شؤون المعلمين                                              |                                                                     | ♦ التسجيل                           |
| 🖌 الصفوف والأقسام                                                    |                                                                     | ♦ الجدول المدرسي                    |
| 🖌 القصول                                                             |                                                                     | → الدعم الفني                       |
| ن الاستباقات                                                         |                                                                     | → اللجان                            |
|                                                                      |                                                                     | ⇒ النقل المدرسي                     |
|                                                                      |                                                                     | ⇒ کروج                              |

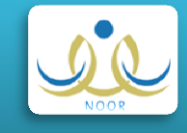

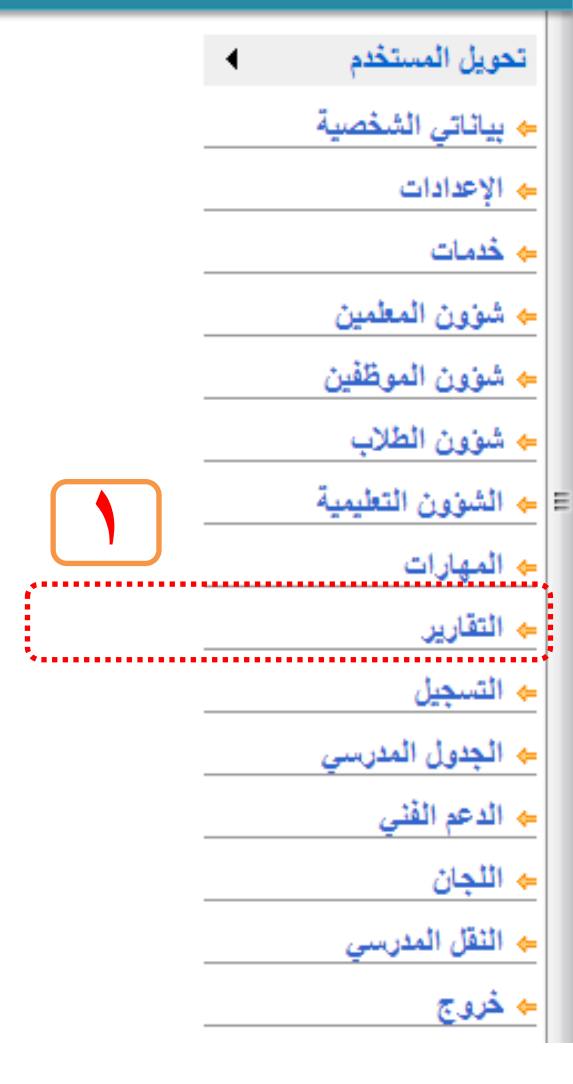

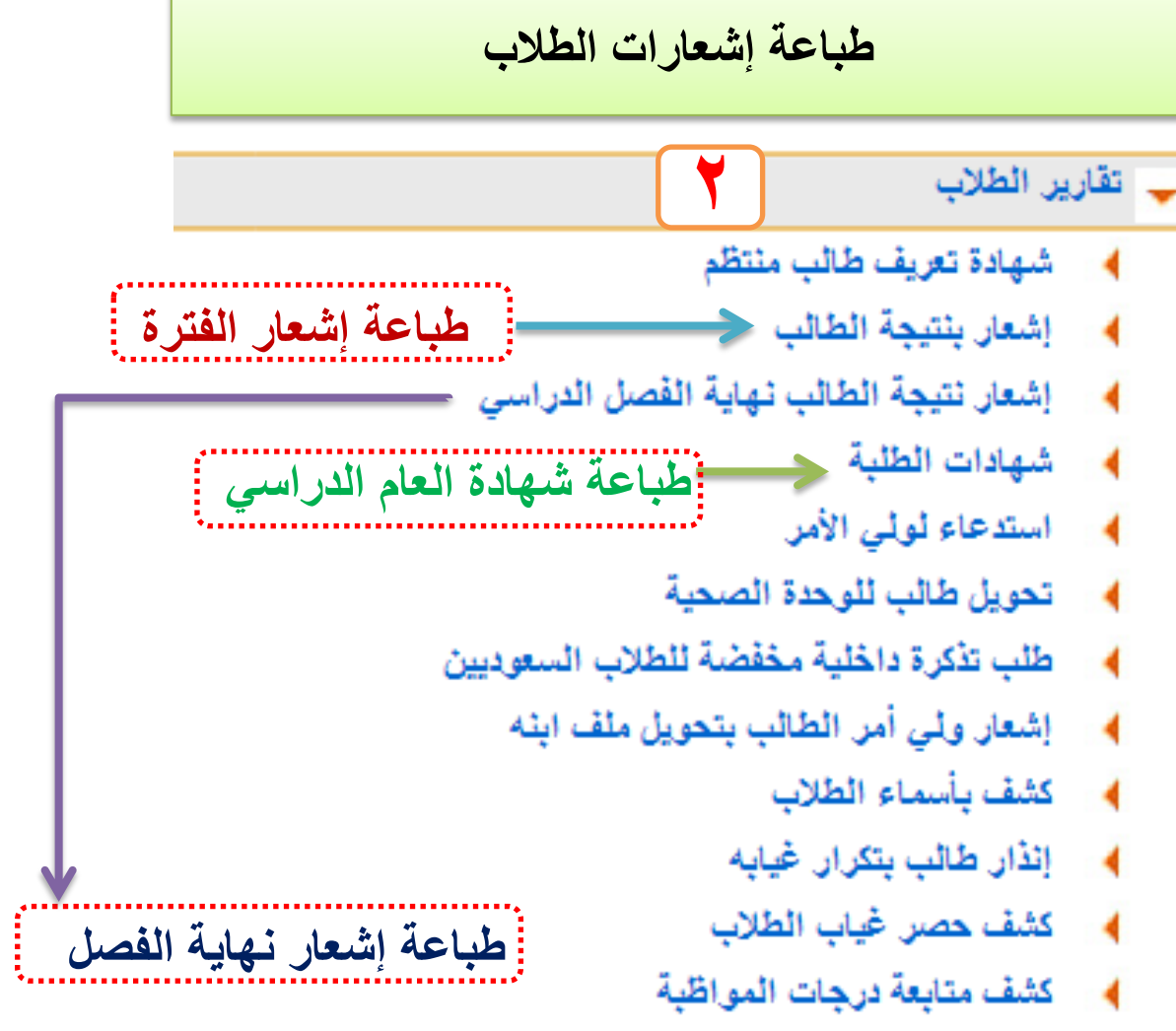

- مجل المتابعة
- الطلاب